# 고정 IP 설정방법 (Windows, Mac OS, 공유기) How to set up a static IP (Windows, Mac OS, WiFi router)

# **1** Windows

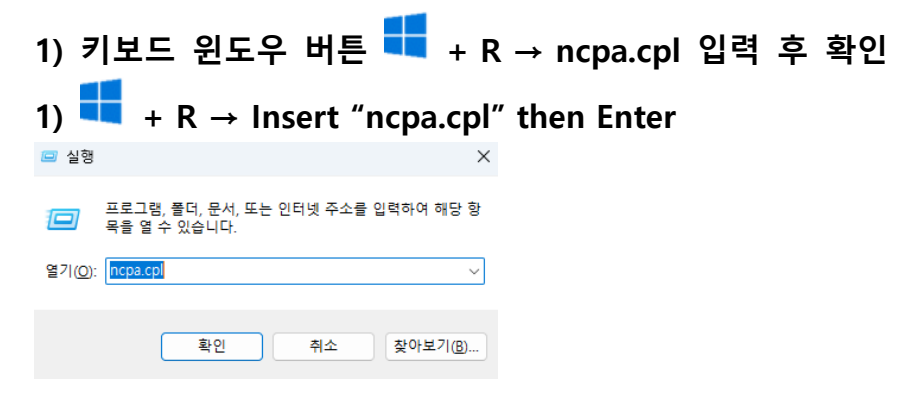

2) 이더넷/로컬 네트워크 영역 우클릭 → 속성

#### 2) Ethernet / Local network area → Properties

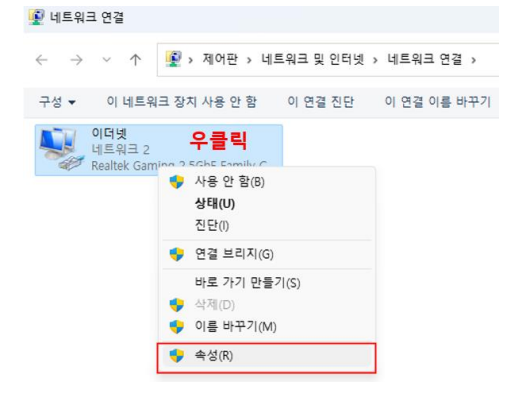

### 3) 인터넷 프로토콜 버전 4(TCP/IPv4) → 속성

#### 3) Internet protocol version $4(TCP/IPv4) \rightarrow Properties$

| 📱 이터넷 속성                                                                                                    | >  |
|----------------------------------------------------------------------------------------------------|----|
| 네트워킹 인증                                                                                                    |    |
| 연결에 사용할 장치:                                                                                                    |    |
| Realtek Gaming 2.5GbE Family Controller                                                                                                    |    |
| 구성(C)                                                                                                    | ٦. |
| 이 연결에 다음 항목 사용(O):                                                                                                    |    |
| 전 로 Microsoft 네트워크 아크 및 프린터 공유<br>전 로 Microsoft 네트워크 아크 및 프린터 공유<br>전 로 <mark>인터넷 프로토을 비전 4(CCP/IPV4)</mark><br>→ Microsoft 네트워크 아크터 멀티클렉서 프로토를<br>전 ▲ Microsoft LLDP 프로토를 드라이버<br>전 ▲ 인터넷 프로토를 비전 6(CCP/IPV6) |    |
| 설치(N) 제거(U) 속성(R)                                                                                                    |    |
| 설명<br>Transmission Control Protocol/인터넷 프로토콜입니다. 기본적<br>인 광역 네트워크 프로토콜로, 다양하게 연결된 네트워크에서 통                                                                                                    |    |
| 신을 제공합니다.                                                                                                    |    |
| 신을 제공합니다.                                                                                                    |    |

## 4) IP 및 DNS 정보 입력 → 확인, 설정 완료

#### 4) Insert IP and DNS information → Confirmation

×

인터넷 프로토콜 버전 4(TCP/IPv4) 속성

| 일반                                                          |                                                |
|-------------------------------------------------------------|------------------------------------------------|
| 네트워크가 IP 자동 설정 기능을 지원<br>할 수 있습니다. 지원하지 않으면, 네<br>문의해야 합니다. | l하면 IP 설정이 자동으로 할당되도록<br>트워크 관리자에게 적절한 IP 설정값을 |
| ○ 자동으로 IP 주소 받기(O)                                          |                                                |
| ● 다음 IP 주소 사용(S):                                           | 부여받은 IP 입력                                     |
| IP 주소(I):                                                   |                                                |
| 서브넷 마스크(U):                                                 | 255 . 255 . 255 . 0                            |
| 기본 게이트웨이(D):                                                | ▲▲▲.●●●.♦♦♦. 1                                 |
| ○ 자동으로 DNS 서버 주소 받기(B)                                      | 부여받은 IP 끝자리 1                                  |
| _ <b>○</b> 다음 DNS 서버 주소 사용(E):                              |                                                |
| 기본 설정 DNS 서버(P):                                            | 143 . 248 . 1 . 177                            |
| 보조 DNS 서버(A):                                               | 143 . 248 . 2 . 177                            |
| □ 끝낼 때 설정 유효성 검사(L)                                         | 고급(V)                                          |
|                                                             | 확인 취소                                          |

5) 브라우저 연결 시 내부인 로그인 화면 (생년월일 형식 참고)

5) Login for Network usage (Birthdate form as below)

| · UID는 Potal ID가 아닌 UID조화            | 한 로그인<br>등 동해 본인 ID정보를 확인해야 함.                                                                                                    |                                                                                                    |
|--------------------------------------|----------------------------------------------------------------------------------------------------|----------------------------------------------------------------------------------------------------|
| Log in                               | 안녕하십니까!! 네트워크 사용을 위한 로그인 화면입니다.<br>표절적진 전명편 4年84로 환질 유급하기 해야! 네도워드며 전속해도 것은 단결 시설자에<br>적은 만큼을 시시했고 있습니다.<br>(이 나면원 이 방문자<br>(이 1988 01/01, 1988/11/01, 1988/01/11) |                                                                                                    |
| :::::::::::::::::::::::::::::::::::: | P 확인 : ■ + R → c<br>P 확인 : ■ + R → c                                                                                                    | cmd 입력 후 확인 → ipconfig /all 입력 후 엔터<br>cmd and Enter → Insert ipconfig /all<br>CHWINDOWSHINSTEMB2HErndere<br>Utercooft Windows (Version 100.17194.407) |
| 💷 실행                                 |                                                                                                    | <pre>Cc) 2018 Microsoft Corporation. All rights reserved. C:#UsersMuser&gt;ipconfig /all Windows IP 구성 호스트 이름</pre>                                    |
| 프로그램, 폴<br>목을 열 수 있<br>열기(①): [cmd]  | 더, 문서, 또는 인터넷 주소를 입력하여 해당 힘<br>있습니다.<br>~                                                                                                    | 이더넷 어렵터 이더넷:<br>연결별 DNS 칩미사:<br>분정,                                                                                                    |
|                                      | 확인 취소 찾아보기(B)                                                                                                    | DHDX-6 TATD                                                                                                    |

# **2** Mac OS

1) 네트워크 환경설정 열기

#### 1) Open Network preferences...

| •••                                           | < > 네트워크                                                |                                                                                                    | < > USB 10/100/1000 LAN                          |      |
|-----------------------------------------------|---------------------------------------------------------|----------------------------------------------------------------------------------------------------|--------------------------------------------------|------|
| Q 검색                                          | 중         ₩I-Fi         >           ● 연결됨         >     | Q 검색                                                                                                    | USB 10/100/1000 LAN                              | 세부사항 |
|                                               | <ul> <li>방화백</li> <li>&gt; 비월성</li> </ul>               | 9                                                                                                    | <ul> <li>연결되지 않음</li> <li>서비스 삭제 비활성화</li> </ul> | ?    |
| 조프트웨어 입네이트 사용 가능                              | 다른 서비스                                                  | 소프트웨어 업데이트 사용 가능                                                                                                    |                                                  |      |
| <ul> <li>Bluetooth</li> <li>● 네트워크</li> </ul> | USB 10/100/1000 LAN     O챔피지 않음                         | S Wi-Fi<br>Bluetooth                                                                                                    |                                                  |      |
| (4) 알림                                        | Thunderbolt 브리지         >           • 연결되지 않음         > | 🐵 네트워크                                                                                                    |                                                  |      |
| <ul> <li>사운드</li> <li>집중 모드</li> </ul>        |                                                         | 알림           1         1         1         1         1         1         1         1         1         1         1         1         1         1         1         1         1         1         1         1         1         1         1         1         1         1         1         1         1         1         1         1         1         1         1         1         1         1         1         1         1         1         1         1         1         1         1         1         1         1         1         1         1         1         1         1         1         1         1         1         1         1         1         1         1         1         1         1         1         1         1         1         1         1         1         1         1         1         1         1         1         1         1         1         1         1         1         1         1         1         1         1         1         1         1         1         1         1         1         1         1         1         1         1         1         1 <t< td=""><td></td><td></td></t<> |                                                  |      |
|                                               |                                                         |                                                                                                    |                                                  |      |

2) 부여받은 IP 및 서브넷 마스크, 라우터(게이트웨이) 정보

2) Insert IP and Netmask, router(gateway) information

| •                                                                                  | < > USB                                       | 10/100/1000 LAN             |                             |
|------------------------------------------------------------------------------------|-----------------------------------------------|-----------------------------|-----------------------------|
| Q 검색                                                                               | USB 10/1<br>● 연결되지                            | 100/1000 LAN<br>않음          | 세부사항                        |
| USB 10/100/1000 LAN<br>• 연결되지 않음<br>TCP/IP<br>DNS<br>WINS<br>802.1X<br>프록시<br>하드웨어 | IPv4 구성<br>IP 주소<br>서브넷 마스크<br>라우터<br>IPv6 구성 | 부여받은 IP 입력<br>부여받은 IP 끝자리 1 | 수동 0<br>255.255.255.0<br>사사 |
|                                                                                    | 라우터                                           |                             | 라우터<br>취소 확인                |

### 3) DNS 정보입력 : "+" 버튼 클릭 후 DNS 서버 등록

#### 3) Insert DNS settings : Press "+" button and register DNS server

| ○ ● ●                                                                              | < > USB 10/100/1000 LAN                                                                |
|------------------------------------------------------------------------------------|----------------------------------------------------------------------------------------|
| Q 검색                                                                               | USB 10/100/1000 LAN         세부사항           • 연결되지 않음                                   |
| USB 10/100/1000 LAN<br>• 연결되지 않음<br>TCP/IP<br>DNS<br>WINS<br>802.1X<br>프록시<br>하드웨어 | DNS 서버<br>IPV4 또는 IPV6 주소<br>143.248.1.177<br>143.248.2.177<br>+ _<br>도매인 검색<br>도매인 검색 |
| 2                                                                                  | +   -                                                                                  |
|                                                                                    | 취소 확인                                                                                  |

#### 4) 브라우저 연결 시 내부인 로그인 화면 (생년월일 형식 참고)

4) Login for Network usage (Birthdate form as below)

ΚΔΙΣΤ

| 안녕하십니까! 네트워크 사용을 위한 로그인 화면입니다.                                                                                                    | 회를 통해 본인 ID정보를 확인해야 함.                                                                                |
|----------------------------------------------------------------------------------------------------|----------------------------------------------------------------------------------------------------|
| 호망이고 (1995년 14년(14년 환경)를 유용하기 위하여 (4년(14년 환경) 유용하 (2년 년영 및 사용자적<br>연 반응용 (4년(12) 연상년)<br>연 반응원 (4년(12) 연상년)<br>이 나무연 이 방양자<br>· 연년(명)<br>· 연년(명)<br>· 연년(명)<br>· 연년(1988) (1)(01, 1988) (1)(1), 1988) (1)(1)<br>로)(1)(1)(1)(1)(1)(1)(1)(1)(1)(1)(1)(1)(1) | 안성하십니까! 네트워크 사용을 위한 로그인 화면입니다.<br>초등에요 전형에 석태로 함께 제례가 위하여 석태로에 접수하는 요준 단말 및 사용가에<br>적단 명해 실내에요 15년~R. |

#### 5) 입력된 IP 확인 : Terminal에서 ifconfig 입력 후 엔터

5) Check IP : Terminal Insert "ifconfig" then Enter

• • • 😭 cosmos — -bash — 83×18 Last login: Thu Oct 4 13:41:54 on console dhcp:~ cosmos\$ ifconfig lo0: flags=8049<UP,LOOPBACK,RUNNING,MULTICAST> mtu 16384 options=3<RXCSUM, TXCSUM> inet6 ::1 prefixlen 128 inet 127.0.0.1 netmask 0xff000000 inet6 fe80::1%lo0 prefixlen 64 scopeid 0x1 nd6 options=1<PERFORMNUD> gif0: flags=8010<POINTOPOINT,MULTICAST> mtu 1280 stf0: flags=0<> mtu 1280 en0: flags=8863<UP, BROADCAST, SMART, RUNNING, SIMPLEX, MULTICAST> mtu 1500 options=27<RXCSUM, TXCSUM, VLAN\_MTU, TSO4> ether 00:26:bb:5d:98:6a inet6 fe80::226:bbff:fe5d:986a%en0 prefixlen 64 scopeid 0x4 inet 143.248.4.100 netmask 0xffffff00 broadcast 143.248.4.255 nd6 options=1<PERFORMNUD> media: autoselect (100baseTX <full-duplex,flow-control>) status: active

# **3** 공유기 (WiFi router)

(공유기 제조사별 설정방법이 상이하며, 아래는 ipTIME 기준 설정 방법입니다.) (Each router manufacturer has a different setting method, and the following method is based on ipTIME.)

## 1) WiFi 공유기에 전원 연결 후 공유기와 PC를 다음과 같이 연결.

(LAN 포트가 없는 노트북의 경우 WiFi 목록에서 해당 공유기 신호 연결)

#### 1) Connect the power to the WiFi router and connect the router and PC as follows.

(For laptops without a LAN port, connect to the router's signal from the WiFi list)

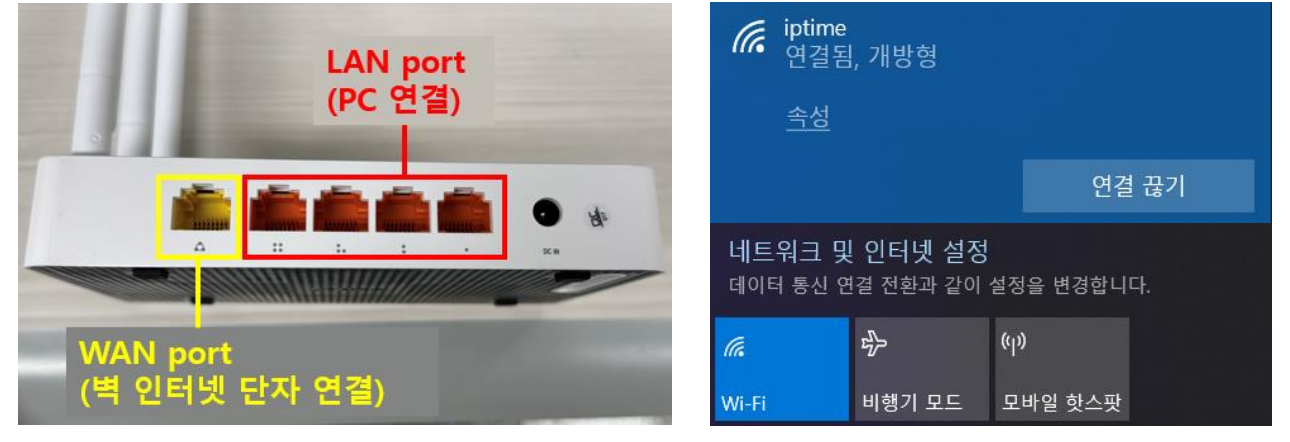

# 2) 브라우저 주소창 192.168.0.1 입력 후 관리자 페이지 접속

(타 제조사의 경우, 명령 프롬프트 실행 → ipconfig 입력 → 기본 게이트웨이 주소 브라우저에 입력)

#### 2) Enter 192.168.0.1 in the browser and access the admin page

(For other manufacturers, run CMD  $\rightarrow$  enter ipconfig  $\rightarrow$  enter the default gateway address in the browser)

| ip <b>TIMe</b> | N704SE      |
|----------------|-------------|
| 로그인 이름 admin   |             |
| 로그인 암호 초기암호;;  | admin(변경필요) |
| 아래 이미지의 문자를    | 입력하세요.      |
| ▶<br>새로고침      |             |
| 로그인            | ۵ 🔅         |

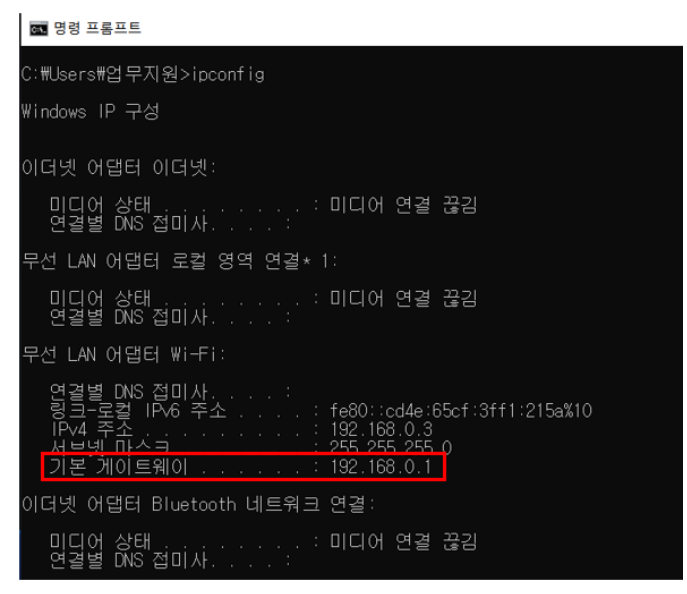

#### 3) IP 및 DNS 정보 입력

고정 IP 방식 선택 후 다음과 같이 설정

#### 3) Enter your IP and DNS information

Select the Static IP method and set it up as follows

| 🗘 메뉴탐색기                               | 🚹 인터넷 설정 정보 |                     |               |   |
|---------------------------------------|-------------|---------------------|---------------|---|
| <b>고</b> 기보 석전                        | ◯ 동적 IP 방식  |                     |               |   |
| ····································· |             |                     |               |   |
| 및 인터넷 설정 정보<br>모셔 셔져/비아               | 💿 고정 IP 방식  |                     |               |   |
| 🐧 후원 활성/포원                            | 외부 IP 주소    |                     | 부여받은 IP 입력    |   |
| Easy Mesh                             | 서브넷 마스크     | 255 . 255 . 255 . 0 |               |   |
| • 🕞 고급 설정                             | 기본 게이트웨이    |                     | 부여받은 IP 끝자리 1 |   |
|                                       | 기본 DNS 주소   | 143 248 1 177       |               |   |
|                                       | 보조 DNS 주소   | 143 248 2 177       |               |   |
|                                       | WAN MAC 주소  |                     | 🗆 MAC주소 변경 🔍  |   |
|                                       | MTU         |                     | □ 수동 입력       |   |
|                                       |             |                     |               |   |
|                                       |             |                     | 적용            | ] |
|                                       |             |                     |               |   |

#### 4) (권고사항) SSID 및 보안설정

무선 네트워크 이름, 암호화 방식 및 암호 설정

#### 4) (Recommended) SSID and security settings

Set WLAN name, encryption method and password

| 🔦 메뉴탐색기         | Ⅰ 무선 설정/보안                                       |
|-----------------|--------------------------------------------------|
| 고 기보 성저         | 2.4 GHz 기본 무선 네트워크 iptime                        |
| 🔒 기근 같이 📶 요약 정보 | 게스트 무선 네트워크 선택 🔻                                 |
| 인터넷 설정 정보       | <u>2.4 GHz 기본 무선 네트워크 무선 네트워크</u> 이름 설정 (SSID)   |
| 🥻 펌웨어 업그레이드     | 네트워크 이름 iptime  네트워크 이름 알림                       |
| Easy Mesh       | 채널 자동(1 [ 2.422 GHz ]) 💙 채널 검색                   |
| + 📭 고급 설정       | 인증 및 암호화 WPA2PSK + AES (권장) ✔ □ 802.1x보안(기업용 설정) |
|                 | 암호 보기                                            |
|                 | 암호화 방식 및 암호 설정                                   |

#### 5) 브라우저 연결 시 내부인 로그인 화면 (생년월일 형식 참고)

5) Login for Network usage (Birthdate form as below)

| UID는 Potal ID가 아닌 UID조회 | 를 통해 본인 ID정보를 확인해야 함.                                                                                     |
|-------------------------|----------------------------------------------------------------------------------------------------|
| Log in                  | 안녕하십니까! 네트워크 사용을 위한 로그인 화면입니다<br>초립적대고 전명적인 비트워크 환화 평균하기 위해서 비트워크에 접수하는 SE 단말 및 사용자에<br>대한 만응용 실사회고 있습니다. |